## Show Custom Message Box from PLC

In order to create a custom popup window in myCNC software for an event like an emergency button press, a software PLC procedure can be added to the myCNC software for the user's specific needs and requirements. In order to do so, go to CNC Settings > PLC > Software PLC, then create a new popup window following the instructions below:

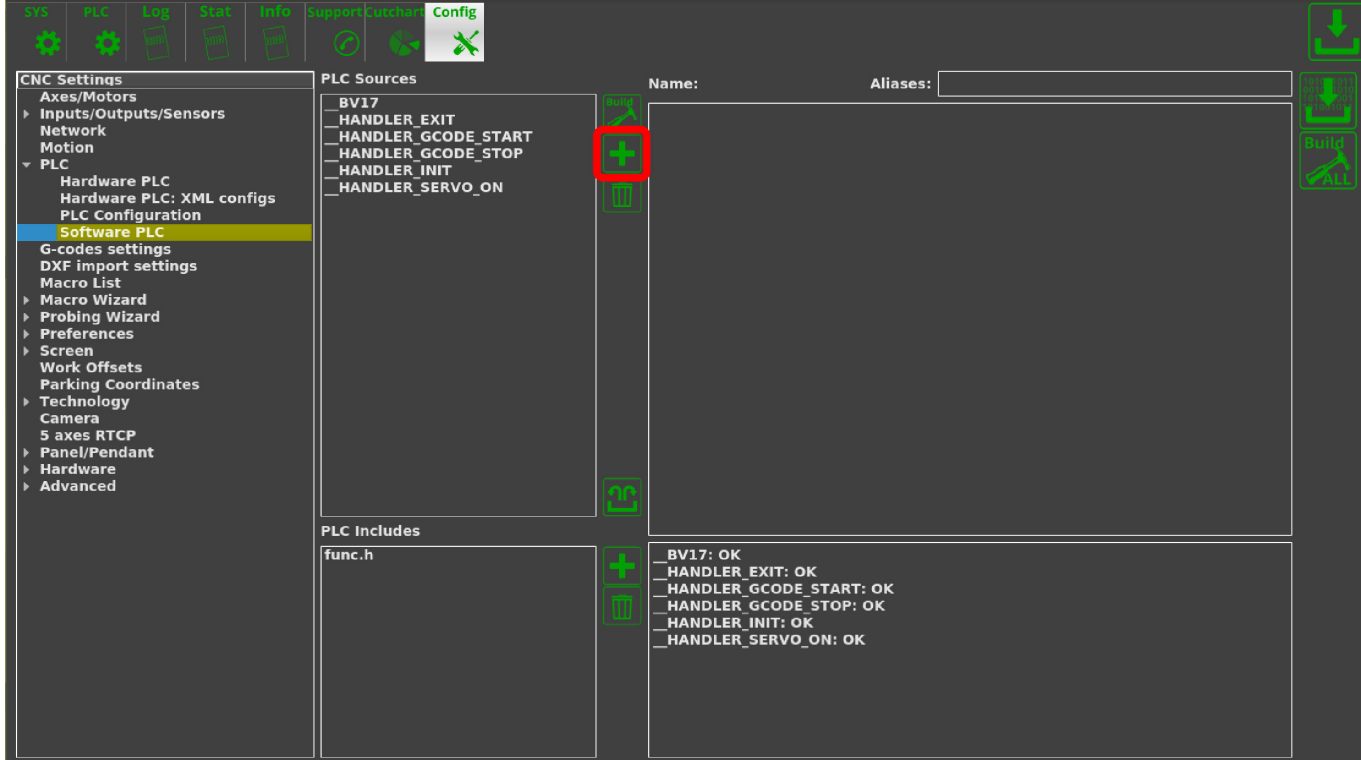

## 1. Press the Create New button in the Software PLC window

## 2. Name your new window and press the **Confirm** button

| Image: State     Image: State     Image: State       Image: State     Image: State     Image: State       Image: State     Image: State     Image: State                                                                                |                                                                                                   |                                                                                                    |  |
|----------------------------------------------------------------------------------------------------|---------------------------------------------------------------------------------------------------|----------------------------------------------------------------------------------------------------|--|
| CNC Settings                                                                                                    | PLC Sources                                                                                       | Name:HANDLER_SERVO_( Aliases:                                                                                                    |  |
| Axes/Motors<br>Inputs/Outputs/Sensors<br>Network<br>Motion<br>PLC<br>Hardware PLC<br>Hardware PLC: XML configs<br>PLC Configuration<br>Software PLC                                                                                     | BV17<br>HANDLER_EXIT<br>HANDLER_GCODE_START<br>HANDLER_GCODE_STOP<br>HANDLER_INIT<br>HANDLER_INIT | main() { exit(99); };                                                                                                    |  |
| G-codes settings<br>DXF import settings<br>Macro List<br>Macro Wizard<br>Probing Wizard<br>Preferences<br>Screen<br>Work Offsets<br>Parking Coordinates<br>Technology<br>Camera<br>5 axes RTCP<br>Panel/Pendant<br>Hardware<br>Advanced | Add PLC procedure:<br>MESSAGE_BOX_03                                                              | <u>↓</u>                                                                                                    |  |
|                                                                                                    | func.h                                                                                            | BV17: OK<br>HANDLER_EXIT: OK<br>HANDLER_GCODE_START: OK<br>HANDLER_GCODE_STOP: OK<br>HANDLER_INIT: OK<br>HANDLER_SERVO_ON: OK<br>MESSAGE_BOX_01: OK |  |

| 3. Click Save and Build                                                                                                    | d All       |   |                                                                                                    |  |
|----------------------------------------------------------------------------------------------------|-------------|---|----------------------------------------------------------------------------------------------------|--|
| SYS PLC Log Stat Info                                                                                                    | Config      |   |                                                                                                    |  |
| CNC Settings<br>Axes/Motors<br>Inputs/Outputs/Sensors<br>Network<br>Motion<br>PLC<br>Hardware PLC<br>Configuration<br>Software PLC<br>G-codes settings<br>DXF import settings<br>Macro List<br>Macro Wizard<br>Probing Wizard<br>Proferences<br>Screen<br>Work Offsets<br>Parking Coordinates<br>Technology<br>Camera<br>S axes RTCP<br>Panel/Pendant<br>Hardware<br>Advanced | PLC Sources |   | Name: MESSAGE_BOX_01 Aliases: main() { }; }                                                                                   |  |
|                                                                                                    | [func.h     | + | BV17: OK<br>HANDLER_EXIT: OK<br>HANDLER_GCODE_START: OK<br>HANDLER_GCODE_STOP: OK<br>HANDLER_INIT: OK<br>HANDLER_SERVO_ON: OK |  |

At this point, the popup window's code must be edited to appear when a specific event occurs.

4. Copy and paste the following code into the window, then click **Save** and **Build All** again:

```
main()
{
    do
    {
        if (portget(3)!=0) //Port 3 is used here. Use the actual port number for
        your particular setup
        {
            gvarset(9101,1); //Brings up window 01. Windows 01 through 63 can be
        assigned to different tasks
        };
    }while(1);
};
```

5. In order to edit the newly created window, we can open CNC Settings > Screen > Popup Messages, and then press **Create New** 

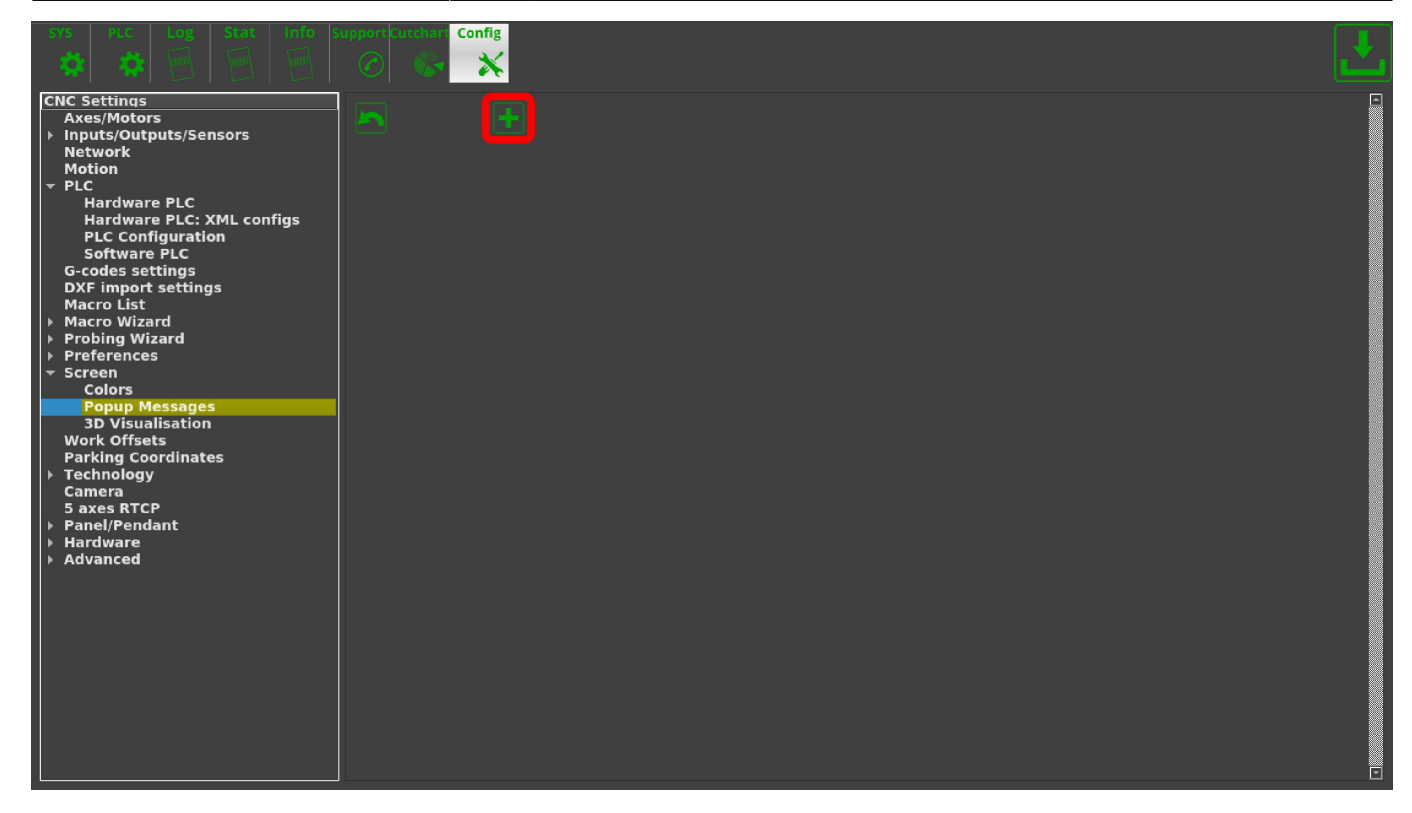

6. Fill in the information regarding your new popup window and press the **Save** button. The Hide Timeout field is in seconds.

| SYS     PLC     Log     Stat     Info       Image: Constraint of the stat     Image: Constraint of the stat                                                                                                    | weppert Curchar Config                                                                                                    |  |
|----------------------------------------------------------------------------------------------------|----------------------------------------------------------------------------------------------------|--|
| CNC Settings<br>Axes/Motors<br>Inputs/Outputs/Sensors<br>Network<br>Motion<br>* PLC<br>Hardware PLC<br>Hardware PLC: XML configs<br>PLC Configuration<br>Software PLC<br>G-codes settings<br>DXF import settings<br>Macro Uist<br>Macro Wizard<br>Probing Wizard<br>Probing Wizard<br>Probing Wizard<br>Propup Messages<br>3D Visualisation<br>Work Offsets<br>Parking Coordinates<br>Parking Coordinates<br>Saxes RTCP<br>Panel/Pendant<br>Hardware<br>Advanced | pup Message # Position X Y Size 600 × 100   Header Test Message 01 Size × Font Size 40   Message This is a test message Size × Font Size 20   Footer Height × Font Size Z   Button Image Size × Action |  |

At this point, whenever the selected port will send a message to a controller (for example, when a button is pressed), the software should bring up a popup window that will go away after the number of seconds specified in the Hide Timeout field.

Last update: 2019/05/17 11:16 plc:plc\_show\_custom\_message\_box http://docs.pv-automation.com/plc/plc\_show\_custom\_message\_box?rev=1558106199

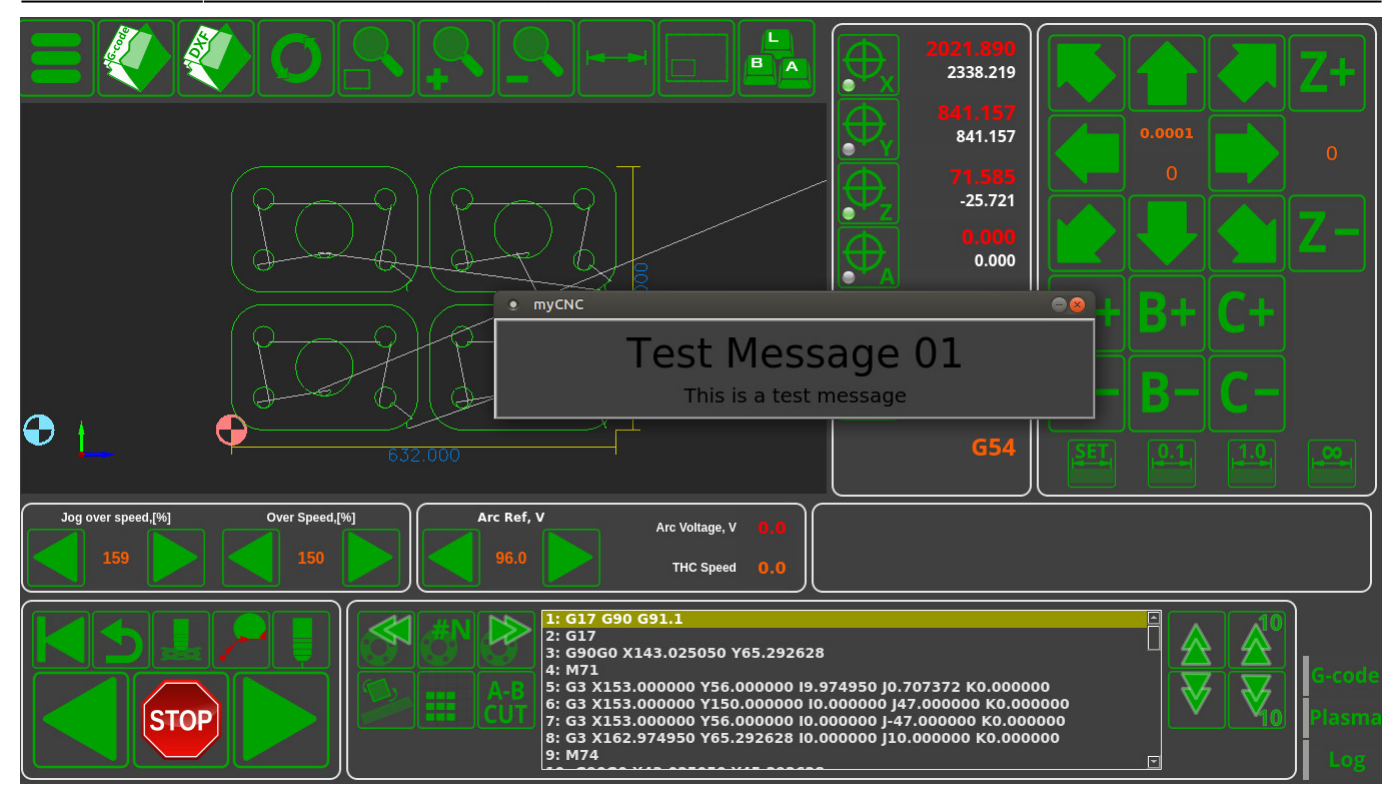

## **Deprecated version**

Showing a custom message box in older software

From: http://docs.pv-automation.com/ - myCNC Online Documentation

Permanent link: http://docs.pv-automation.com/plc/plc\_show\_custom\_message\_box?rev=1558106199

Last update: 2019/05/17 11:16

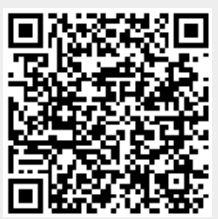